## **Create a New Object Group**

## Creating a new object group

To create a new object group, use the following procedure:

- 1. Open the selection window in the D2000 CNF processes.
- Select the type Object Group in the list of objects.
  Select an object group you want to use as a template.

- Click the button New object.
  Enter the name of the new object group in the dialog box New object.
  Set the parameters of the group in the configuration dialog box.

Note: Points 2 and 3 are optional.

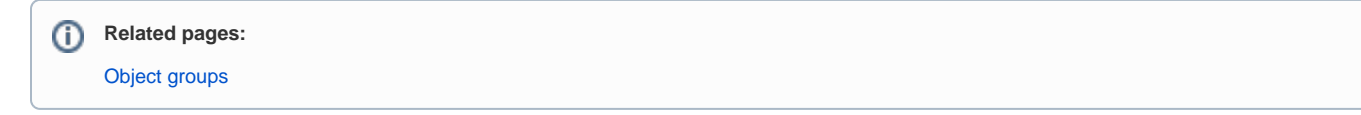